## 利用者バーコードの利用方法

## 1. 八王子市図書館ホームページのトップページからスマートフォン版ホームページをタップ

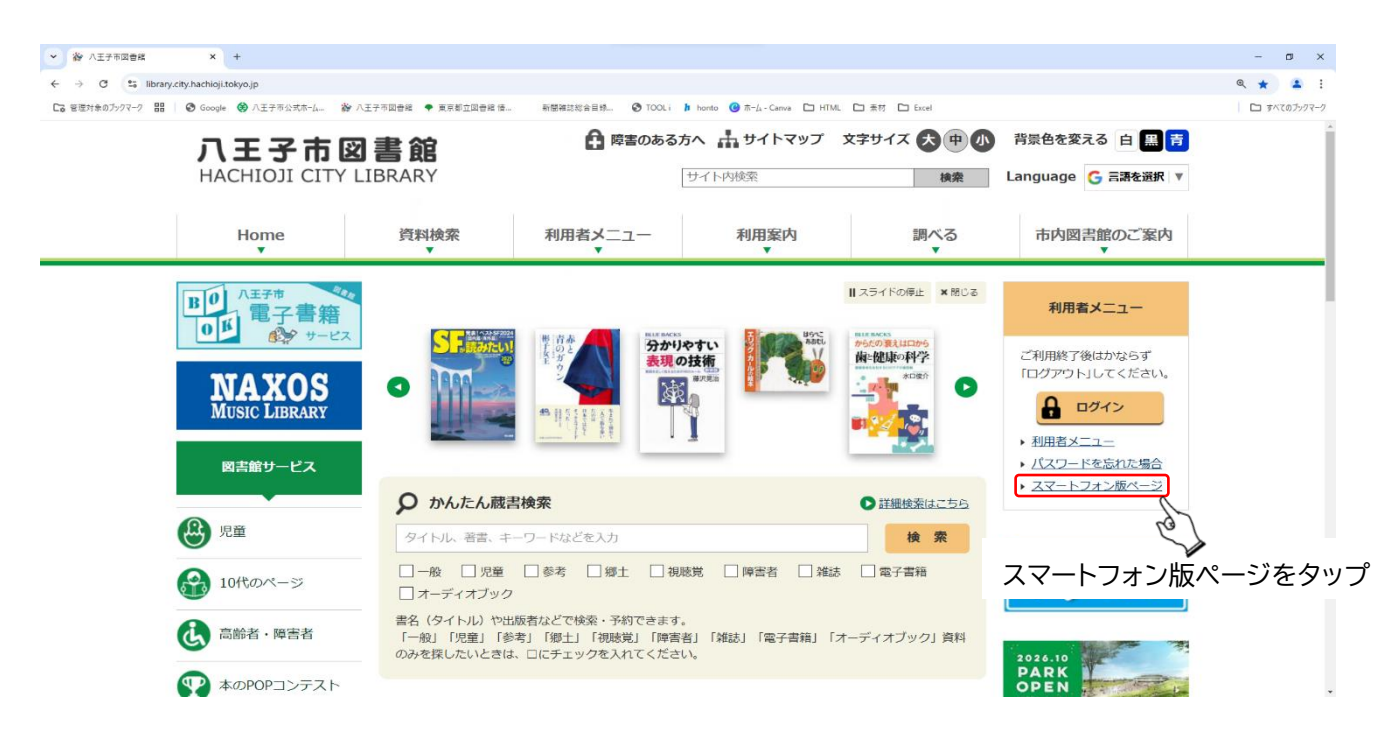

## 2.利用者のページをタップし、利用者番号とご自身で発行したパスワードを入力してログイン

| ← → ♂ ≒ library.city.hachioji.tokyo.jp/opw/OPS/OF |                                                                                                    |
|---------------------------------------------------|----------------------------------------------------------------------------------------------------|
|                                                   | PSINDEK.CSP                                                                                                    |
|                                                   |                                                                                                    |
|                                                   | 八王子市図書館                                                                                                    |
| ∟ログアウト中                                           |                                                                                                    |
| 蔵書検索のページ                                          |                                                                                                    |
| 利用者のページ                                           |                                                                                                    |
|                                                   | <b>老の № ごた クル</b> プ                                                                                                    |
|                                                   | 有のページをダック                                                                                                    |
| ■ オンライン利用登録・更新                                    |                                                                                                    |
| _                                                 |                                                                                                    |
|                                                   |                                                                                                    |
|                                                   |                                                                                                    |
|                                                   |                                                                                                    |
|                                                   | × ⊗ 65022 × +                                                                                                    |
|                                                   | ← → Ø IS Ithray.org/advojutelyojg/ops/OPS/OPS/OPS/OPS/OPS/OPS/OPS/OPS/OPS/OPS                                                                                                    |
|                                                   |                                                                                                    |
|                                                   | □ 八王子市図書館                                                                                                    |
|                                                   | ■ 八王子市図吉館<br>ログイン2022                                                                                                    |
|                                                   |                                                                                                    |
|                                                   |                                                                                                    |
|                                                   | ・ ・ ・ ・ ・ ・ ・ ・ ・ ・ ・ ・ ・ ・ ・ ・ ・ ・ ・                                                                                                    |
|                                                   | ▲ 八王子市頃古舗<br>ログイン認識           前の第二の月、日本         前の第二の月、日本         前の第二の月、         前の第二の月、         前の第二の月、         前の第二の月、         前の第二の月、         前の第二の月、         前の第二の月、         前の第二の月、         前の第二の月、         前の第二の月、         前の第二の月、         前の第二の月、         前の第二の月、         前の第二の月、         前の第二の月、         前の第二の目、         前の第二の目、         前の第二の目、         前の第二の目、         前の第二の目、         前の第二の目、         前の第二の目、         前の第二の目、         前の第二の目、         前の第二の目、         前の第二の目、         前の第二の目、         第二の         第二のの第二の         第二の |
|                                                   | ▲ 八王子市図書館<br>ログイン総選           副の第三へ戻る           利用券番号           例)12345678           パスシード           パスシード           利用者番号とご自身で発行したパ           ログイン                                                                                                    |
|                                                   | ▲ ハモチ市協式舗<br>ログイン磁通<br>利用券番号とパスワードを入力し、ログインボダンと参いてください、<br>利用券番号<br>例12345678<br>パスワード<br>● ● ● ● ● ● ● ● ● ● ● ● ● ● ● ● ● ● ●                                                                                                     |
|                                                   | ▲ ハモナ市協ご舗<br>ログイン保護          取り着雪       取り着雪         取り着雪       別り着雪         別りまる45678       パンワードを入力し、ログインボタンを押してください。         利用者番号とご自身で発行したパ<br>・・・・・・・・・・・・・・・・・・・・・・・・・・・・・・・・・・・・                                                                                                    |

3.利用者バーコードの部分をタップすることで利用者バーコードを表示することができます

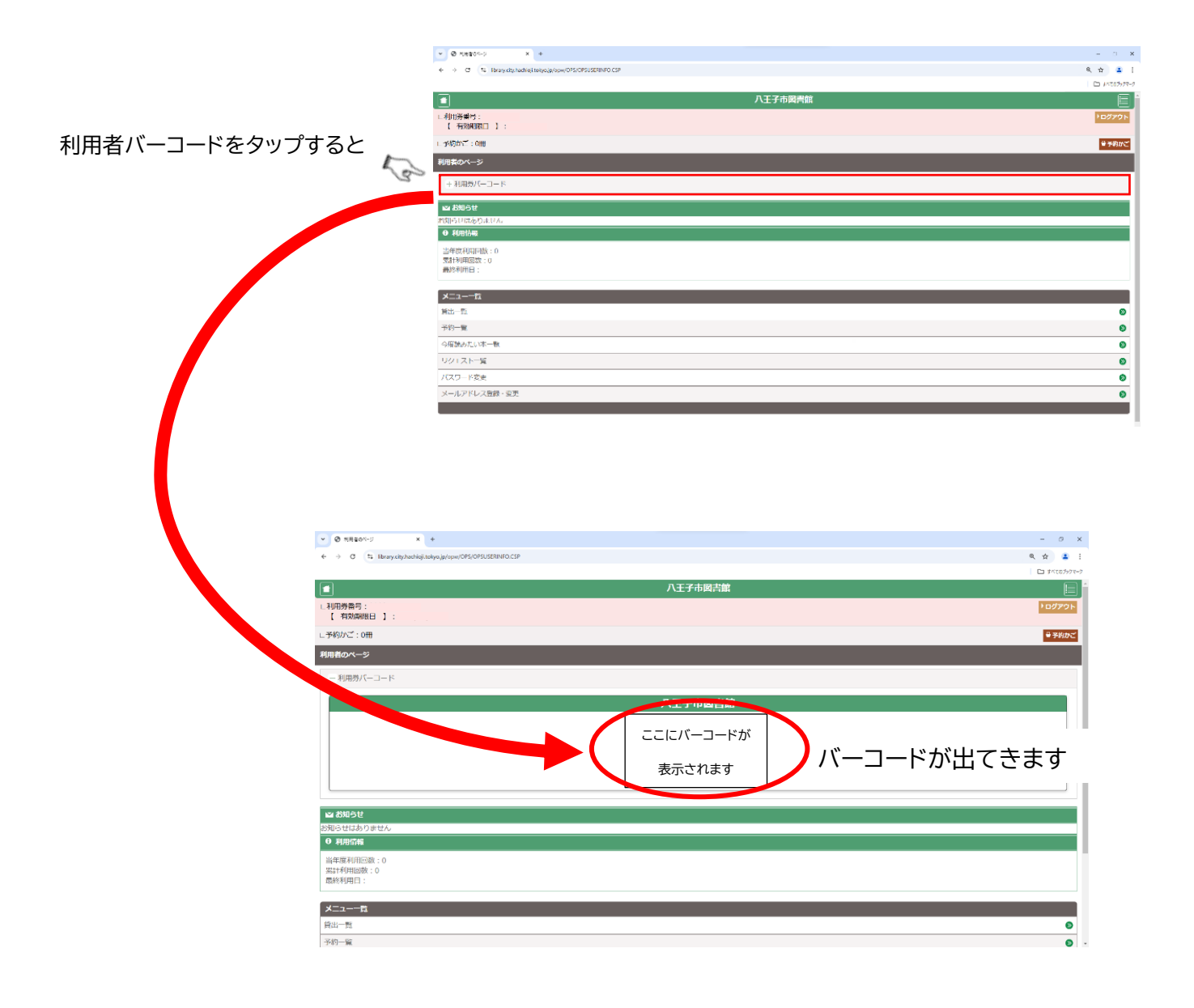